## マルチルーティングの設定について

マルチルーティング機能を使うと、設定した条件によって接続先を変更することができます。 FT3000R-APには、以下の3種類のマルチルーティング機能があります。

パソコンごとに別々のプロバイダを利用する(ソースアドレスルーティング機能)
 目的ごとに別々のプロバイダを利用する(ポートルーティング機能)
 課金単位でプロバイダを切り替える

これらの機能は、組み合わせて利用できます。

1.パソコンごとに別々のプロバイダを利用する(ソースアドレスルーティング機能)

パソコンのIPアドレスごとに接続先を変えることができます。例えばパソコンが複数台あって、それぞれ別のプロバイダに接続したい場合、FT3000R-APのソースアドレスルーティング機能を利用すると便利です。

#### 設定例

パソコンAはプロバイダX(ISP-X)へ、パソコンB、CはプロバイダY(ISP-Y)へ接続

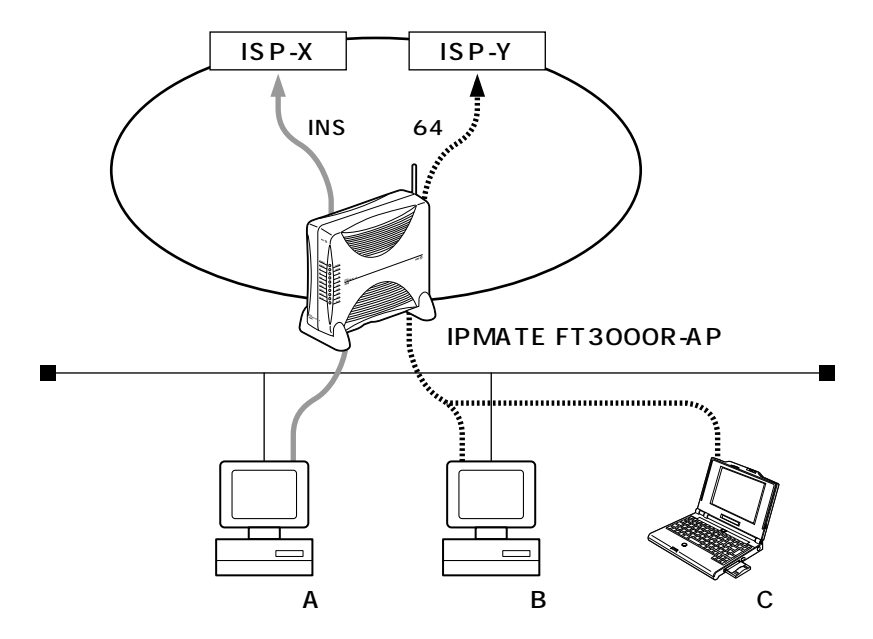

### マルチルーティング情報を設定す る(ソースアドレスルーティング)

### 設定例

ネットワーク名(internet)の下の「接続先 情報」として、プロバイダX(接続先名: ISP-X)、プロバイダY(接続先名:ISP-Y) がすでに登録してある場合

1 詳細設定メニューのルータ設定で「相手情報」をクリックします。

「相手情報設定」ページが表示されます。

**2**[ネットワーク情報一覧]で 「internet」欄の[修正]ボタ ンをクリックします。

> 「ネットワーク情報設定」ページが表示さ れます。

3 [接続先一覧]で接続先「ISP-X」 欄の[修正]ボタンをクリック します。

「接続先情報設定」ページが表示されます。

4 [マルチルーティング]の「ソー スアドレスルーティング」情報 を設定します。 5 パソコンごとに利用時の設定 を行います。

[ ソースアドレスルーティング情報 ] で以 下の項目を指定します。

•接続するパソコンのIPアドレス

アドレスマスク

[マルチルーティング] |ソースアドレスルーティング<sup>|ローカルホストIPアドレス||\_\_\_\_</sup>

6 [ 更新 ボタンをクリックします。

「接続先情報設定」ページが表示されます。

- 7[更新 ボタンをクリックします。 「ネットワーク情報設定」ページが表示されます。
- 8 [ 更新 ]ボタンをクリックします。
- Q [ 更新 」ボタンをクリックします。
- 10[設定反映]ボタンをクリック します。

設定した内容が有効になります。

この例では、指定したプロバイダごとに接 続するパソコンをローカルホストIPアドレ スで切り分けます。

### 2.目的ごとに別々のプロバイダを利用する(ポートルーティング機能)

インターネットで利用するアプリケーション(WWWブラウザ、電子メールなど)ごとに 接続先を変えることができます。

例えば電子メールはプロバイダM(ISP-M)で、WWWブラウザはプロバイダL(ISP-L) で利用するといったことが可能です。

### 設定例

電子メール利用時はプロバイダM(ISP-M)( メールサーバホスト名:mailhost.provider.or.jp)へ、 電子メール以外はプロバイダL(ISP-L)へ接続

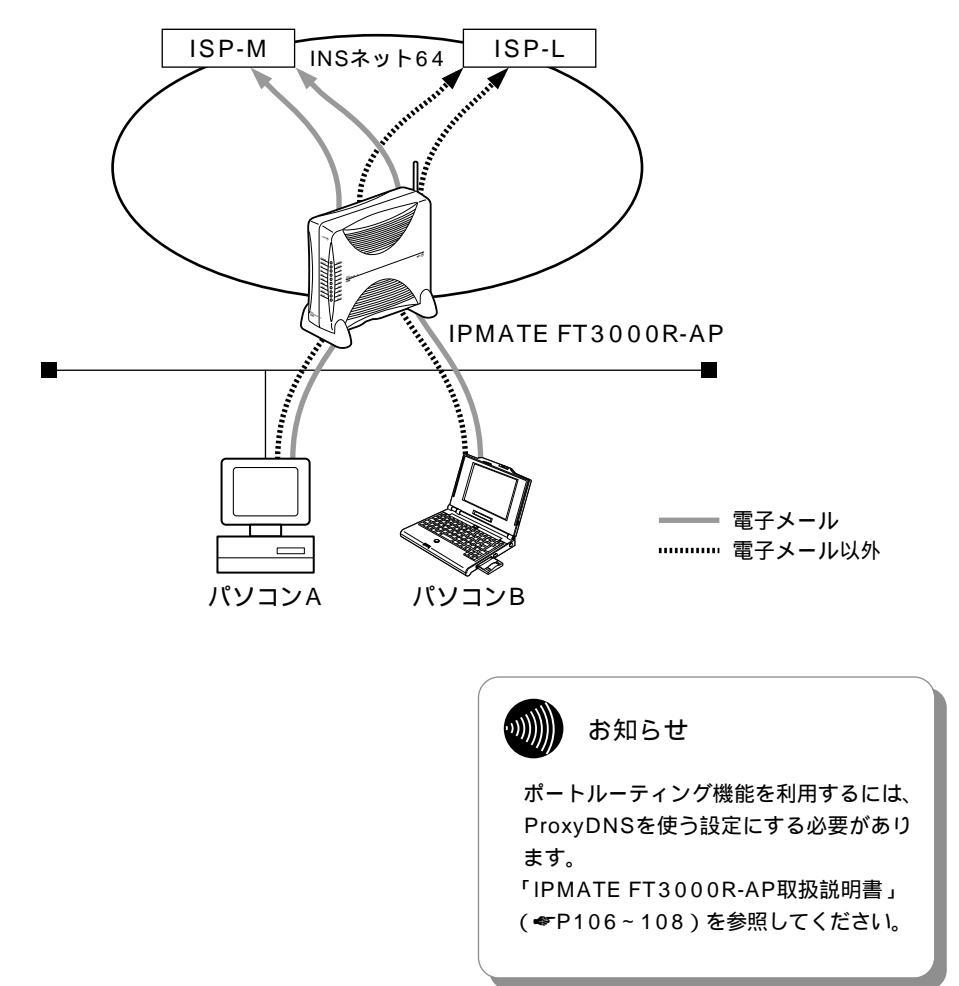

### マルチルーティング情報を設定す る ( ポートルーティング )

### 設定例

ネットワーク名(internet)の下の「接続先 情報」として、プロバイダM(接続先名: ISP-M)、プロバイダL(接続先名:ISP-L) がすでに登録してある場合

1 詳細設定メニューのルータ設定で「相手情報」をクリックします。

「相手情報設定」ページが表示されます。

2 [ ネットワーク情報一覧 ] で 「internet」欄の [ 修正 ] ボタ ンをクリックします。

> 「ネットワーク情報設定」ページが表示さ れます。

3[接続先一覧]で接続先「ISP-M」欄の[修正]ボタンをク リックします。

「接続先情報設定」ページが表示されます。

- 4 [マルチルーティング]の「ポートルーティング」で[追加] ボタンをクリックします。
  - 「ポートルーティング情報設定」ページが 表示されます。

5 電子メール利用時の設定を行 います。

[ポートルーティング情報]で以下の項目 を指定します。

- ●ポート番号 -POP3
- ・サーバホスト名 ーmailhost.provider.or.jp
  (プロバイダMから提示されたメールサー バホスト名)

[ボートルーティング情報] ② ボート番号 □∞3 ■(番号指定:□ ~その他\*を選択時のみ有効です) サーバホスト名 □

- 6 [更新]ボタンをクリックします。
- 7/[更新 」ボタンをクリックします。

「ネットワーク情報設定」ページが表示さ れます。

- 8 [ 更新 ]ボタンをクリックします。
- 🔘 [ 更新 」ボタンをクリックします。
- 10[設定反映]ボタンをクリック します。

設定した内容が有効になります。

この例ではサーバホスト名で設定した以外のDNSへの要求は、ISP-Lに発信します。

### 3.課金単位でプロバイダを切り替える

複数のプロバイダに加入していて、プロバイダのサービスによって通信料金の算定方法が 異なる場合、プロバイダを有効に使い分けることができます。

### 設定例

900分まではプロバイダ1(ISP-1)へ、901分以降はプロバイダ2(ISP-2)へ接続

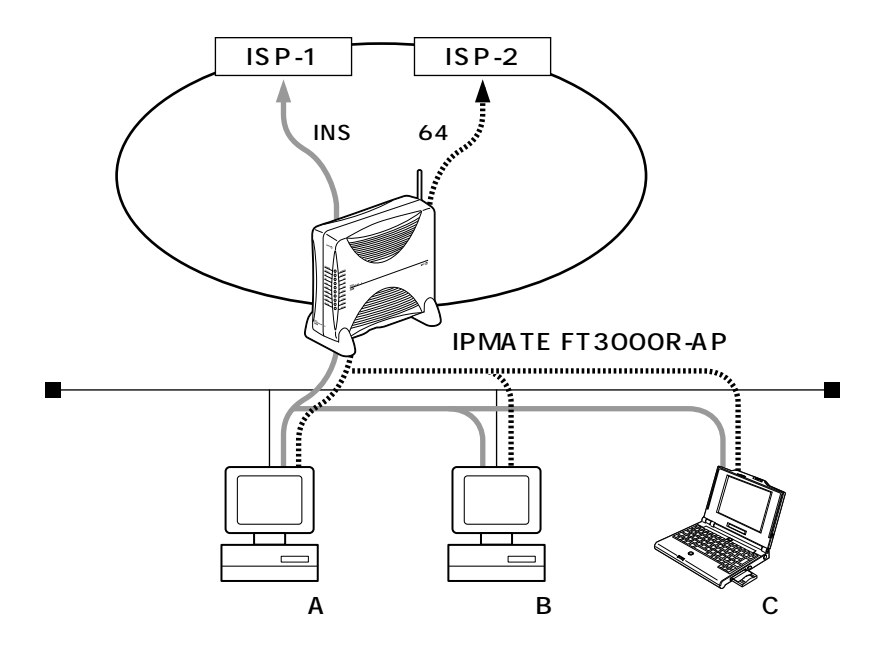

900分まで 901分以降

2つのプロバイダ(プロバイダ1、プロバイダ2)に加入していて契約が以下のような内容の場合

| プロバイダ名 | 基本料金               | 追加料金               |
|--------|--------------------|--------------------|
| プロバイダ1 | 2,000円(接続時間900分まで) | 10円/3分(接続時間901分以降) |
| プロバイダ2 | 970円(接続時間600分まで)   | 10円/分(接続時間601分以降)  |

1か月に20時間(1,200分間)インターネットを利用すると、プロバイダに支払う料金は以下のようになります。

• プロバイダ1だけを利用

2,000円(プロバイダ1の基本料金)+1,000円(プロバイダ1の追加料金)+970円(プロバイダ 2の基本料金)=3,970円

• プロバイダ2だけを利用

2,000円(プロバイダ1の基本料金)+970円(プロバイダ2の基本料金)+6,000円(プロバイダ2の追加料金)=8,970円

• プロバイダ1を900分利用し、プロバイダBを残り300分間利用

2,000円(プロバイダ1の基本料金)+970円(プロバイダ2の基本料金)+0円(追加料金)= 2,970円

このような使い方をすると、プロバイダに支払う金額はそれぞれのプロバイダの基本料金2,970円だけで済みます(どちらかのプロバイダを解約するよりも安くなります)。 この場合を例に設定方法を説明します。

通信条件

- 接続時間900分までプロバイダ1(ISP-1)を利用する
- 接続時間901分以降はプロバイダ2(ISP-2)を利用する

### メインに使用するプロバイダの 制限時間を指定する

### 設定例

ネットワーク名(internet)の下の「接続先 情報」として、プロバイダ1(接続先名: ISP-1)、プロバイダ2(接続先名:ISP-2) がすでに登録してある場合

1 詳細設定メニューのルータ設定で「相手情報」をクリックします。

「相手情報設定」ページが表示されます。

2 [ ネットワーク情報一覧 ] で 「internet」欄の [ 修正 ] ボタ ンをクリックします。

> 「ネットワーク情報設定」ページが表示さ れます。

3 [接続先一覧]の接続先[ISP-1]の優先順位が「1」でない 場合は、移動先の優先順位に 「1」を入力し[移動]ボタン をクリックします。すでに優 先順位が「1」になっている場 合は、手順4へお進みください。

✔ [ 接続先一覧 ]の接続先[ ISP-1 ] 欄の[ 修正 ]ボタンをクリッ クします。

[接続先情報設定]ページが表示されます。

### 5 [マルチルーティング]で以下 の項目を指定します。

接続時間 指定した時間を超えて接続しない / 15時間(900分)

| [マルチルーティング]   |                                              | Ø        |
|---------------|----------------------------------------------|----------|
| ソースアドレスルーティング | ローカルホストIPアドレス                                |          |
| ポートルーティング     | ポート番号 サーバホスト名 修正/削除<br>道知 全制時                |          |
| 接続制限          | □指定した時間を超えて接続しない □□ □<br>□指定した課金を超えて接続しない □□ | 18日<br>円 |

💦 [ 更新 」ボタンをクリックします。

[ネットワーク情報設定]ページが表示されます。

# 7[更新]ボタンをクリックします。

♀ [ 更新 ]ボタンをクリックします。

9 [設定反映]ボタンをクリック します。

設定した内容が有効になります。

### シリリン お知らせ

接続先には優先度があるため、マルチルー ティングの設定をしない接続先の優先度を 高くすると、優先度の低いマルチルーティ ングの設定は無効となります。接続先の優 先順位に気をつけてください。 回線切断されるまでは接続制限処理が行 なわれないため、900分を超えてプロバ イダに接続される場合があります。 本装置の電源を切ると、課金情報(通信 時間累計、通信料金累計)はすべてクリ アされます。